# Updating via Internet

## Charts

By default the Viewer is set to update via the internet. If updating via the internet has been disabled, you will receive an alert on the 'Charts' pane, and a link to fix it in Settings.

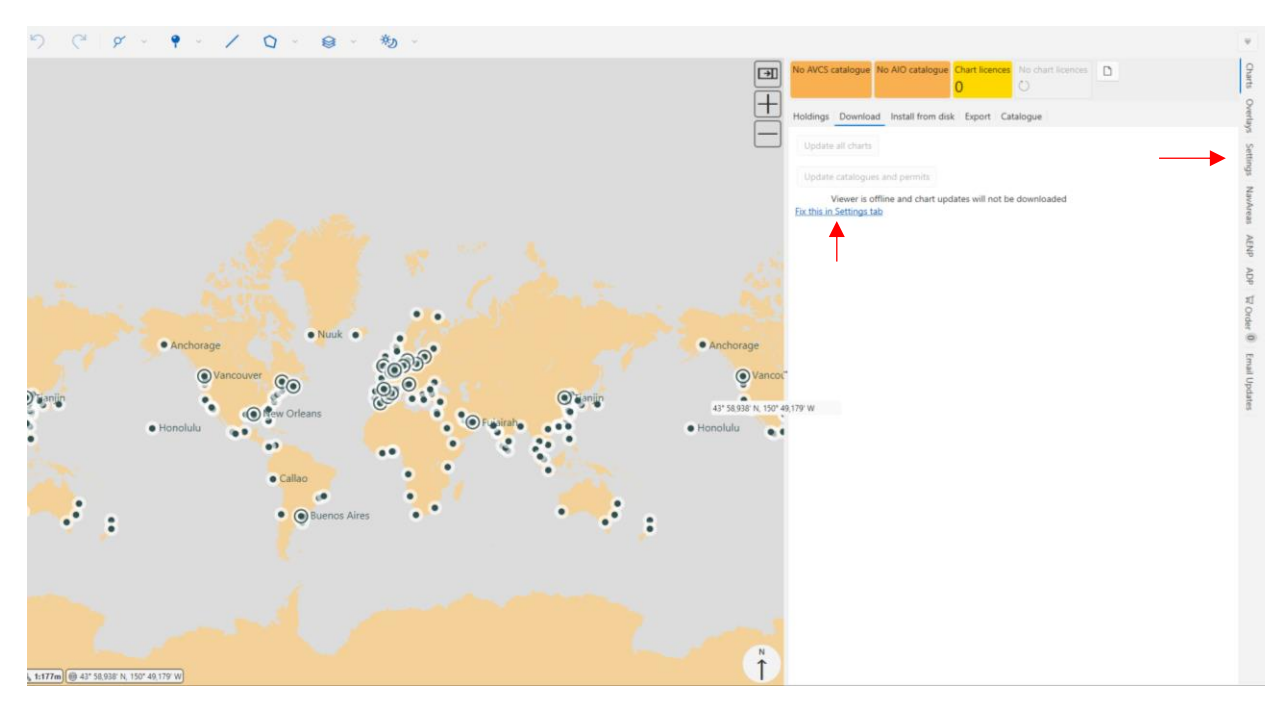

Once the 'Online' checkbox is checked, you are ready to download and update charts via the internet.

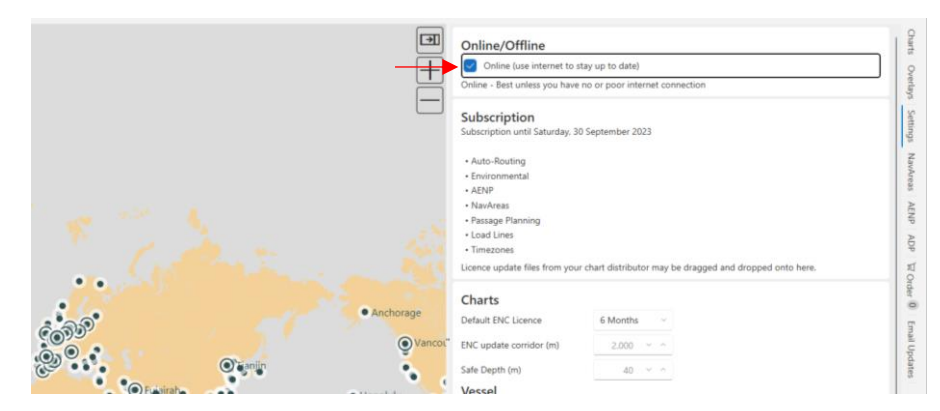

It is recommended that you start by clicking the 'Update catalogues and permits', to get the latest catalogues and permits first.

After Online has been checked in 'Settings', the Viewer will also check for new catalogue and permits every time you open it.

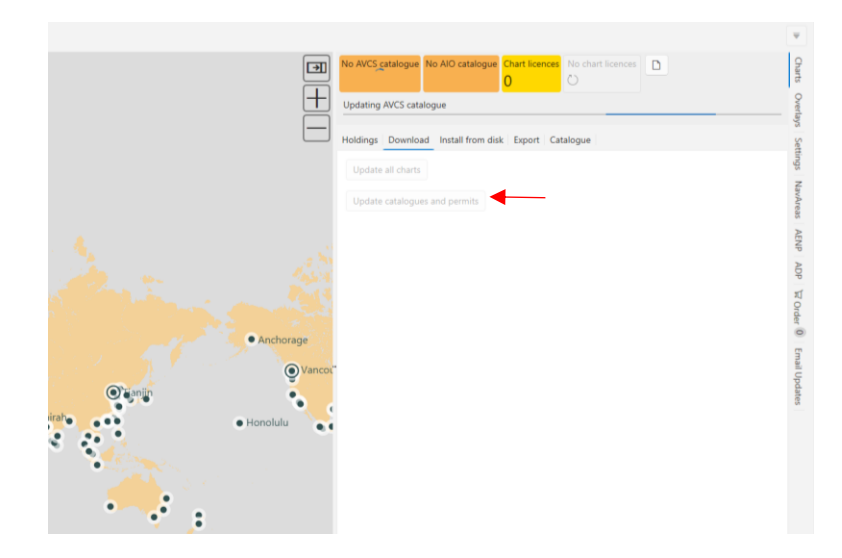

Once the update is complete, you'll notice the change of color in the 'AVCS Catalogue', 'AIO Catalogue' and the 'Charts Licences' boxes. A white background signifies that they are up-to-date. You may also notice that 'Update Charts' will now show, the amount of data needed to do a complete update.

| 2023/09 2023/09 40 46MB                              |  |
|------------------------------------------------------|--|
| Holdings Download Install from disk Export Catalogue |  |
| Update all charts                                    |  |
| Update catalogues and permits                        |  |
|                                                      |  |
|                                                      |  |
|                                                      |  |
|                                                      |  |
|                                                      |  |
|                                                      |  |

Once you click the 'Update all charts' button, the download will initiate. The time it takes to do a full download will depend on your connection speed and chart download size.

| AVCS catalogue | AIO catalogue   | Chart licences | Update charts | D                            |        | Char     |
|----------------|-----------------|----------------|---------------|------------------------------|--------|----------|
| 2023/09        | 2023/09         | 40             | 46MB          |                              |        | 0        |
| Downloading cr | harts 36MB (304 | 3 KB/s)        |               | less than 1 minute remaining | Cancel | erlays   |
| Holdings Dow   | nload Install f | rom disk Expo  | rt Catalogue  |                              |        | Settings |
| Update all ch  | arts            | its            |               |                              |        | NavAreas |
|                |                 |                |               |                              |        | AENP     |
|                |                 |                |               |                              |        | ADP      |
|                |                 |                |               |                              |        | W Order  |
|                |                 |                |               |                              |        | U Email  |
|                |                 |                |               |                              |        | Updat    |

Once the download has been completed, you'll notice that 'Up to date' and a checkmark will appear in the box. Should you require one, you may also create an ENC holding report, by clicking the document icon.

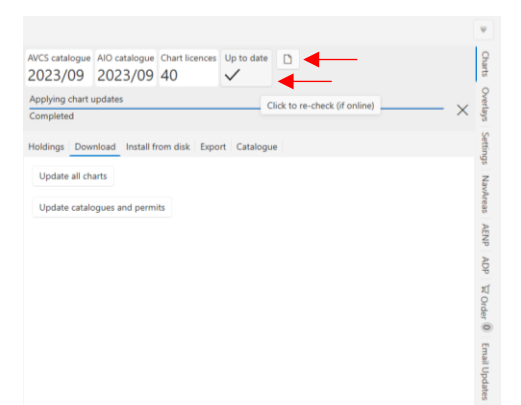

## NavAreas

To download or update NavArea Warnings, click the 'Refresh' button.

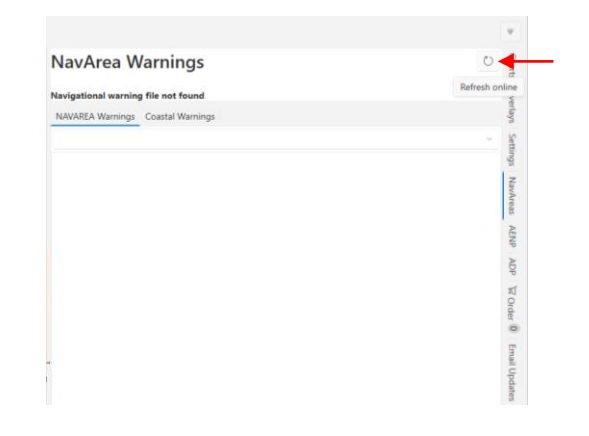

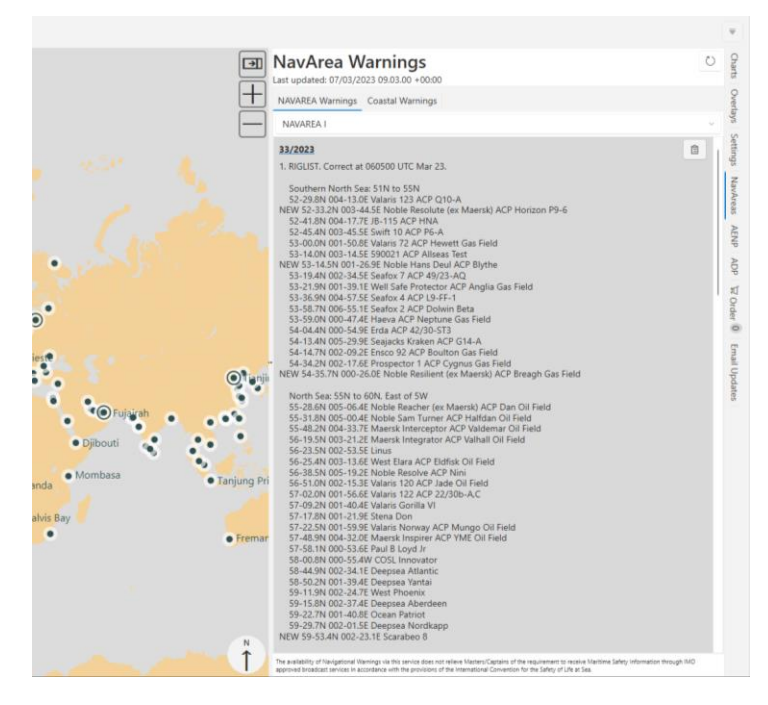

Note that depending on the type of warning, double-clicking a warning on the right-hand side, will zoom to that location while also changing the layerview to NavArea Warnings. But you may also chose to show the NavArea Warnings from the layer menu. You may change between different NavAreas in the drop down menu.

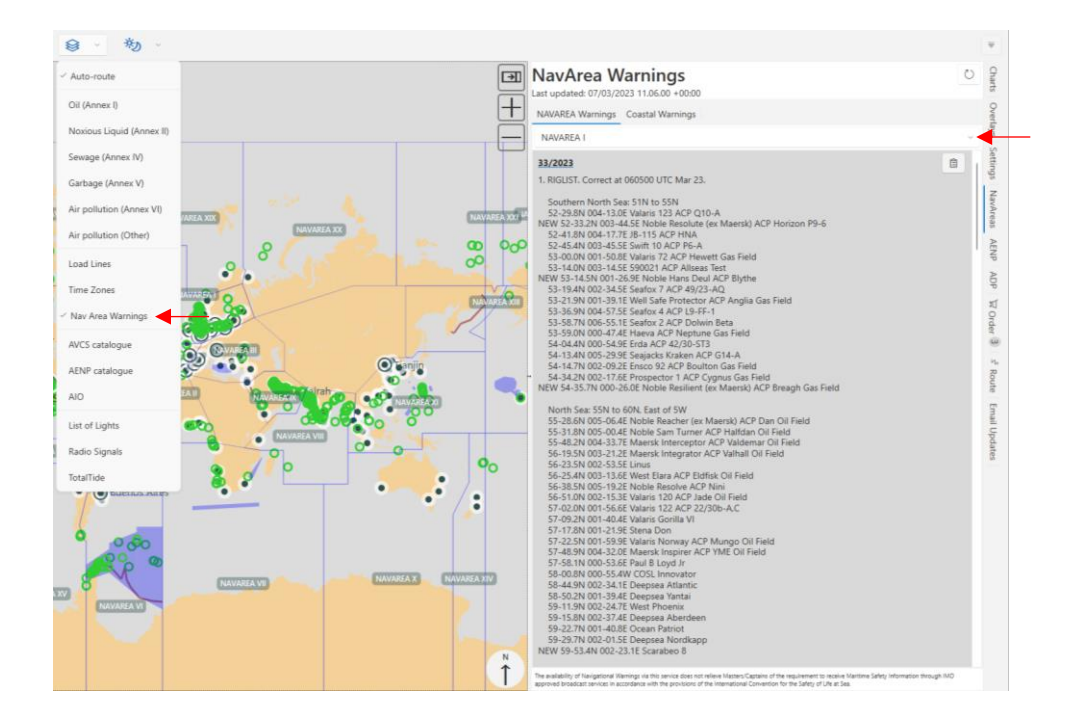

#### AENP

To update AENP, it first needs to be activated. Click the 'Activate on this computer' button. The activation process usually completes within a few minutes.

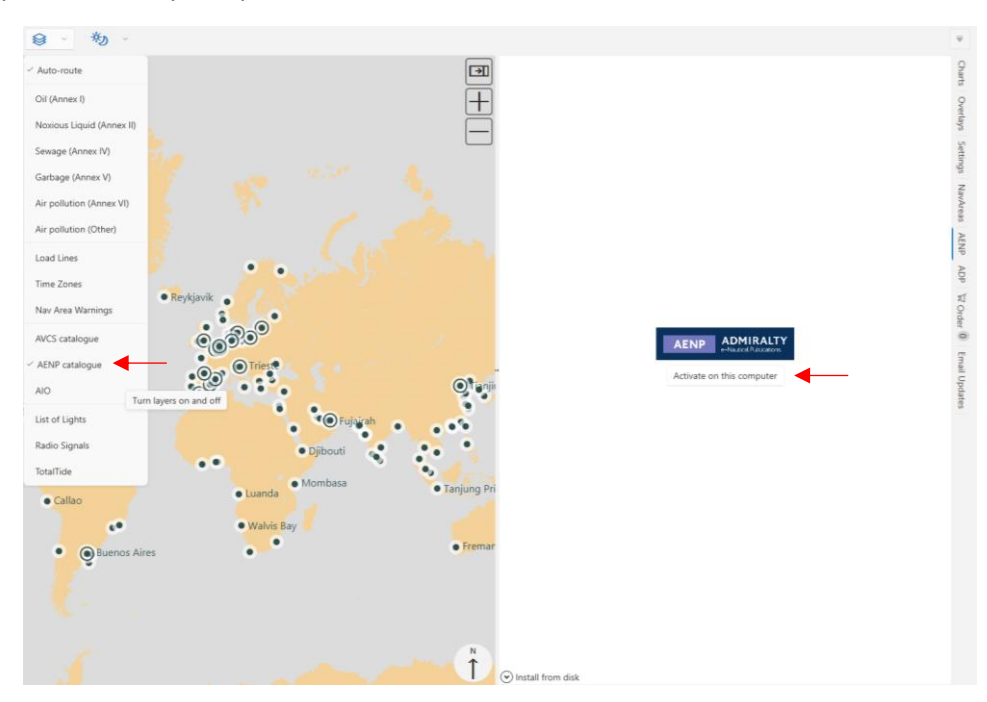

Once the activation complete. The AENP catalogue and permit will start downloading automatically.

| Show or              | ly licensed publications             |                               |           | ays Se   |
|----------------------|--------------------------------------|-------------------------------|-----------|----------|
| Search Q             |                                      | ر<br>ا                        |           | ttings   |
| Number<br>ownloading | Publication<br>e-NP41_10_2012_201233 | Licence 3_1.pdf, 62% complete | Installed | NavAreas |
| Cancel               |                                      |                               |           | AENP     |
|                      |                                      |                               |           | ADP      |
|                      |                                      |                               |           |          |

Once the catalogue and permits have been downloaded, you can see the outline of the AENP areas on the chart, if the AENP Catalogue layer has been selected. In some cases it may be advantages to download to AENPs, while on a superior internet connection, if you suspect you will have a need for the later. To download an e-NP click the download arrow, the size of the download is shown next to the e-NP.

To update AENP click the 'refresh' icon in the top right corner.

In the document icon next to it you may view/print your AENP certificate. To open an e-NP simply double-click the name of the e-NP and wait for the PDF to open. To add an e-NP to order, you can click the '+' sign.

|               | AENP          | ADMIRALTY                                                       |                            |           | 0                 |
|---------------|---------------|-----------------------------------------------------------------|----------------------------|-----------|-------------------|
|               |               | 1 2022 (00                                                      |                            | Vie       | w AENP certificat |
|               |               | d 2023/09<br>ly licensed publications                           |                            |           |                   |
|               | Search 🔾      |                                                                 |                            |           |                   |
|               | Number        | Publication                                                     | Licence                    | Installed |                   |
|               | e-NP1         | Africa Pilot Vol 1                                              | + 40.00 G8P - 12<br>Months | ± 11,4MB  | 1                 |
|               | e-NP2         | Africa Pilot Vol 2                                              | + 40.90 GBP - 12<br>Months | ¥ M8      | - 1               |
|               | e-NP3         | Africa Pilot Vol 3                                              | + 40.90 GBP - 12<br>Months | ± 10.1M8  |                   |
|               | e-NP4         | South-East Alaska Pilot                                         | + 40.90 GBP - 12<br>Months | ± 14.8MB  | 1                 |
|               | e-NP5         | South America Pilot Vol 1                                       | + 40.90 GBP - 12<br>Months | ± 8,1MB   |                   |
|               | e-NP6         | South America Pilot Vol 2                                       | + 40.90 GBP - 12<br>Months | ± 22.9M8  |                   |
|               | e-NP7         | South America Pilot Vol 3                                       | + 40.90 GBP - 12<br>Months | ± 18.5M8  |                   |
|               | e-NP8         | Pacific Coasts of Central<br>America and United States<br>Pilot | + 40.90 GBP - 12<br>Months | ± 15.0MB  |                   |
|               | e-NP9         | Antarctic Pilot                                                 | + 40.90 GBP - 12<br>Months | ± 19.9M8  |                   |
| Dispond       | e-NP10        | Arctic Pilot Vol 1                                              | + 40.90 GBP - 12<br>Months | ± 15.8MB  |                   |
| Mombasa Janju | ng Pri e-NP11 | Arctic Pilot Vol 2                                              | + 40.90 GBP - 12           | ± 16.1MB  |                   |

### ADP

The requirement for ADP is that the ADMIRALITY Digital Publications are already installed on your system and activated through the ADP – License Key Wizard. Simply click the refresh button in the top right corner and "Download" to download the updates into your viewer.

| ADP           |                    |            |                  |  |  |
|---------------|--------------------|------------|------------------|--|--|
| ADP data upda | ates are available | (          | Download (118KB) |  |  |
| ADP Licence   | nformation         | ~          |                  |  |  |
| Search 💊      |                    |            |                  |  |  |
| Product       | Area Name          | Updated to | Expiry           |  |  |
| ADLL          | ADLL Area 3        | 2024/03    | 31/12/2024       |  |  |
| ADLL          | ADLL Area 4 —      | 2024/03    | 31/12/2024       |  |  |
| ADLL          | ADLL Area 5        | 2024/03    | 31/12/2024       |  |  |
| ADLL          | ADLL Area 6        | 2024/03    | 31/12/2024       |  |  |
| ADLL          | ADLL Area 7        | 2024/03    | 31/12/2024       |  |  |
|               |                    |            |                  |  |  |

Once it has been activated and updated, then you are able to see which areas you current have access to, and when they expire. Notice that when you select an area of the right, the area is indicated on the chart on the left. You can also zoom to an area by double-clicking it.

| Aberdeen                  |                                                                             | Product                      | Area Name                              | Updated to | Expiry     |
|---------------------------|-----------------------------------------------------------------------------|------------------------------|----------------------------------------|------------|------------|
| Ethight O                 |                                                                             | ADLL                         | ADLL Area 3                            | 2024/03    | 31/12/2024 |
| <b>Magenden</b>           |                                                                             | ADLL                         | ADLL Area 4 📃                          | 2024/03    | 31/12/2024 |
| WP 17                     |                                                                             | ADLL                         | ADLL Area 5                            | 2024/03    | 31/12/2024 |
| Drest                     | • Odessa 🖉 🔨                                                                | ADLL                         | ADLL Area 6                            | 2024/03    | 31/12/2024 |
| Marseilles                | Varna                                                                       | ADLL                         | ADLL Area 7                            | 2024/03    | 31/12/2024 |
| • •                       | 44° 22,052' N, 26° 11,819' E<br>ADLL Area 4 (Updated WK2024/03) (In Basket) | ADLL                         | ADLL Area 8                            | 2024/03    | 31/12/2024 |
| • Lisbon                  |                                                                             | ADLL                         | ADLL Area 9                            | 2024/03    | 31/12/2024 |
| CAPE®MATIFOU VALLETA 107° | T                                                                           | ADLL                         | ADLL Area 10                           | 2024/03    | 31/12/2024 |
| HADD                      |                                                                             | ADLL                         | ADLL Area 1&2                          | 2024/03    | 31/12/2024 |
| Р                         | SD/BERTH Basrah Oil Terminal                                                | ADRS                         | ADRS1345 Area 1                        | 2024/03    | 31/12/2024 |
| OUR                       | () Fujairah                                                                 | ADRS                         | ADRS1345 Area 2                        | 2024/03    | 31/12/2024 |
|                           | Jeddah                                                                      | ADRS                         | ADRS2 Area 1                           | 2024/03    | 31/12/2024 |
|                           |                                                                             | ADRS                         | ADRS2 Area 2                           | 2024/03    | 31/12/2024 |
|                           |                                                                             | ADRS                         | ADRS6 Area 3                           | 2024/03    | 31/12/2024 |
| CINE                      | Initial waypoint                                                            | ADRS                         | ADRS6 Area 4                           | 2024/03    | 31/12/2024 |
| CIVE CO                   |                                                                             | ADRS                         | ADRS6 Area 5                           | 2024/03    | 31/12/2024 |
|                           |                                                                             | No catalogue<br>No permit up | updates available.<br>dates available. |            |            |